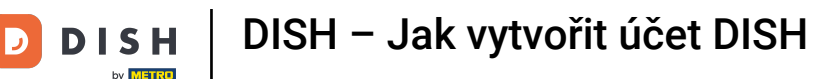

i

Vítejte na domovské stránce dish.co. V tomto tutoriálu vám ukážeme, jak vytvořit zcela nový účet DISH.

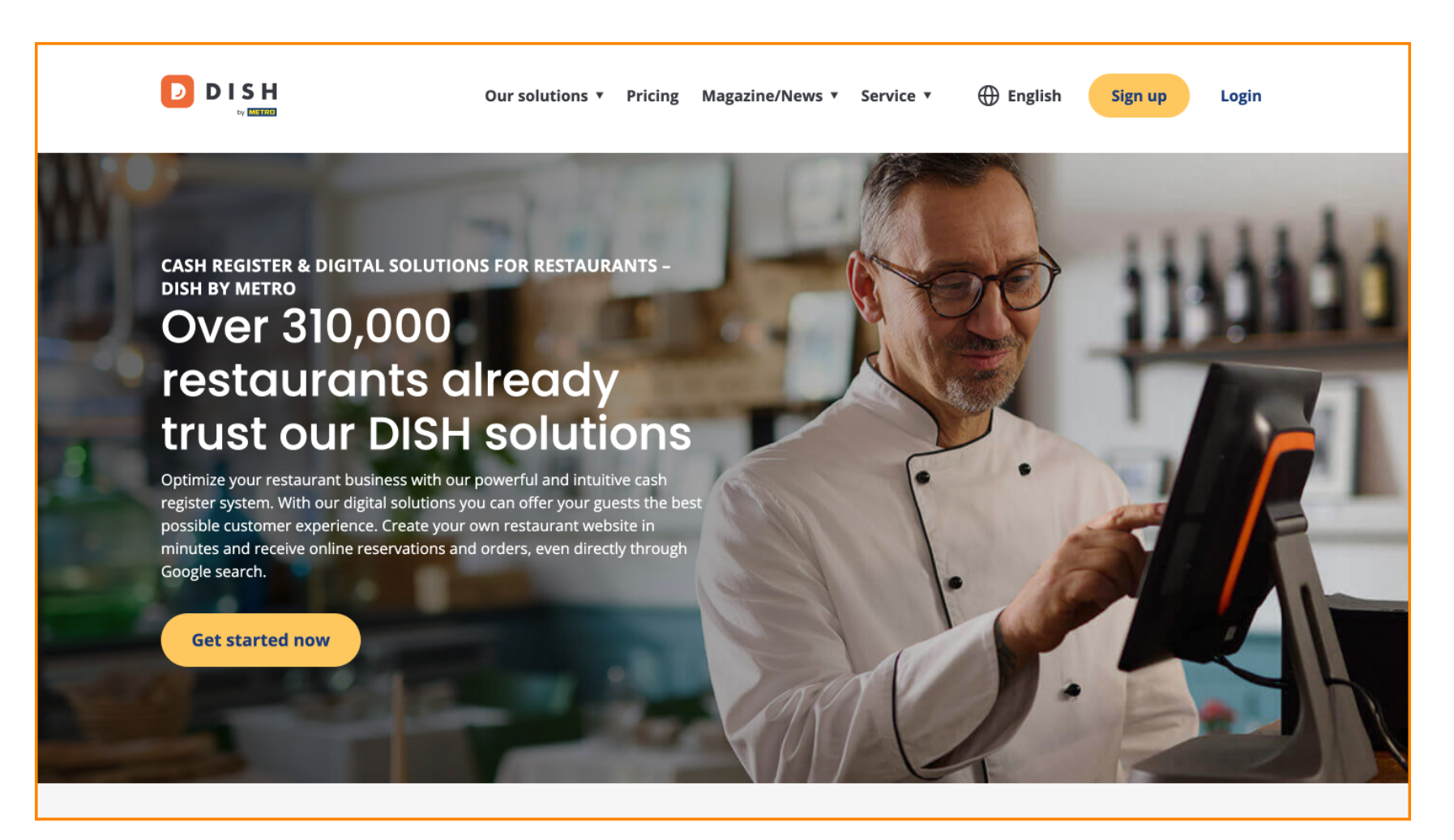

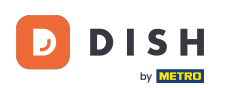

#### DISH – Jak vytvořit účet DISH

Nejprve klikněte na Přihlásit se .

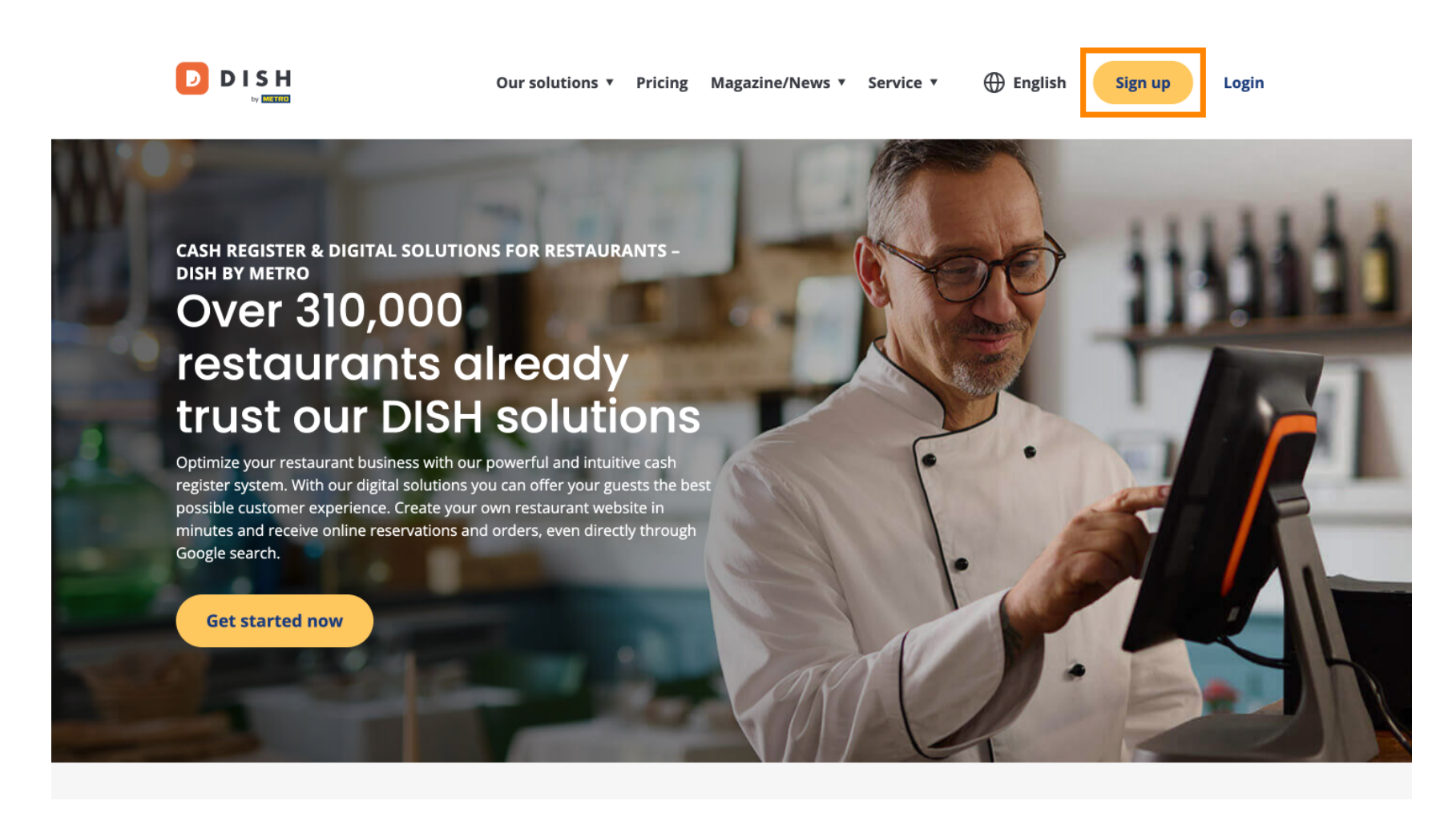

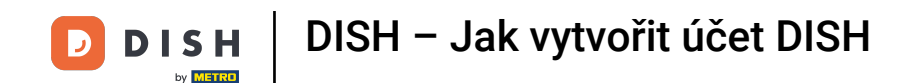

Poté zadejte své jméno a mobilní číslo. K tomu použijte odpovídající textová pole.

|   | Our solutions ▼ Addons ▼ Pricing Resources ▼                                    | English Sign up Log in |
|---|---------------------------------------------------------------------------------|------------------------|
|   | SIGN UP                                                                         |                        |
|   | Verify your mobile number and start getting more customers.                     |                        |
|   | First Name                                                                      |                        |
|   | Last Name                                                                       |                        |
|   | Last Name<br>149 ▼ Mobile number                                                |                        |
| L | Prefix Mobile Number                                                            |                        |
|   | Yes, I accept DISH Terms and Conditions and acknowledge<br>DISH Privacy Policy. |                        |
|   | Verify Mobile Number                                                            |                        |
|   | Have an Account?<br>Sign In                                                     |                        |
|   |                                                                                 |                        |
|   |                                                                                 |                        |
|   |                                                                                 | -                      |

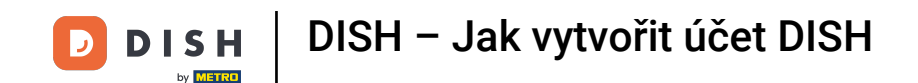

•

Poté přijměte podmínky DISH a potvrďte zásady ochrany osobních údajů zaškrtnutím políčka pro výběr

| Our solutions <b>v</b> Addons <b>v</b> Pricing Resources <b>v</b> 🕀 English Sign up Log in |  |
|--------------------------------------------------------------------------------------------|--|
| SIGN UP                                                                                    |  |
| Verify your mobile number and start getting more customers.                                |  |
| First Name                                                                                 |  |
| First Name<br>Last Name                                                                    |  |
| Last Name                                                                                  |  |
| +49   Mobile number                                                                        |  |
| Ves, I accept DISH Terms and Conditions and acknowledge DISH Privacy Policy .              |  |
| Verify Mobile Number                                                                       |  |
| Have an Account?<br>Sign In                                                                |  |
|                                                                                            |  |
|                                                                                            |  |
|                                                                                            |  |
|                                                                                            |  |

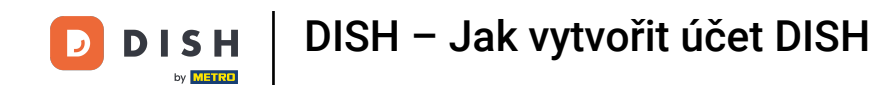

# • Nyní klikněte na Ověřte číslo mobilního telefonu .

| Our solutions ▼ Addons ▼ Pricing Resources ▼                                 | English Sign up Log in |
|------------------------------------------------------------------------------|------------------------|
| SIGN UP                                                                      |                        |
| Verify your mobile number and start getting more customers.                  |                        |
| Diana                                                                        |                        |
| Doe                                                                          |                        |
| Last Name                                                                    |                        |
| +49 • 151<br>Prefix Mobile Number                                            |                        |
| Yes, I accept DISH Terms and Conditions and acknowledge DISH Privacy Policy. |                        |
| Verify Mobile Number                                                         |                        |
| Have an Account?<br>Sign In                                                  |                        |
|                                                                              |                        |
|                                                                              |                        |
|                                                                              |                        |
|                                                                              |                        |

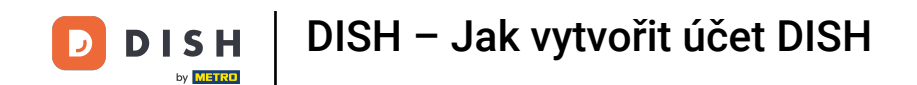

• Na mobilní telefon obdržíte kód. Zadejte jej prosím do příslušného pole .

| Our solutions ▼ Addons ▼ Pricing Resources ▼                                                                                                    | English Sign up | Log in |
|----------------------------------------------------------------------------------------------------|-----------------|--------|
| SIGN UP                                                                                                    |                 |        |
| Verify your mobile number and start getting more customers.                                                                                           |                 |        |
| 1. You will receive a text message containing a code.                                                                                                 |                 |        |
| <ol> <li>2. Enter the code here to verify your mobile number.</li> <li>3. Wait for confirmation then proceed with setting up your account.</li> </ol> |                 |        |
| +49151<br>Change your mobile number                                                                                                    |                 |        |
| Resend Code                                                                                                    |                 |        |
| If you didn't receive the code, please wait a moment and retry again to resend it afterwards.                                                         |                 |        |
| Resend Code in 7 seconds.                                                                                                    |                 |        |
| Next                                                                                                    |                 |        |
| Step back                                                                                                    |                 |        |
|                                                                                                    |                 |        |
|                                                                                                    |                 |        |
|                                                                                                    |                 |        |
|                                                                                                    |                 |        |
|                                                                                                    |                 |        |

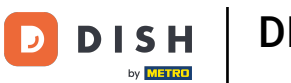

# DISH – Jak vytvořit účet DISH

• A pokračujte kliknutím na Další .

| Our solutions ▼ Addons ▼ Pricing Resources ▼                                                  | English Sign up Log in |  |
|-----------------------------------------------------------------------------------------------|------------------------|--|
| SIGN UP                                                                                       |                        |  |
| Verify your mobile number and start getting more customers.                                   |                        |  |
| 1. You will receive a text message containing a code.                                         |                        |  |
| 2. Enter the code here to verify your mobile number.                                          |                        |  |
| 3. Wait for confirmation then proceed with setting up your account.                           |                        |  |
| +49151<br>Change your mobile number                                                           |                        |  |
| 8118                                                                                          |                        |  |
| If you didn't receive the code, please wait a moment and retry again to resend it afterwards. |                        |  |
| Resend Code in 3 seconds.                                                                     |                        |  |
| Next                                                                                          |                        |  |
| Step back                                                                                     |                        |  |
|                                                                                               |                        |  |
|                                                                                               |                        |  |
|                                                                                               |                        |  |
|                                                                                               |                        |  |
|                                                                                               |                        |  |
|                                                                                               |                        |  |

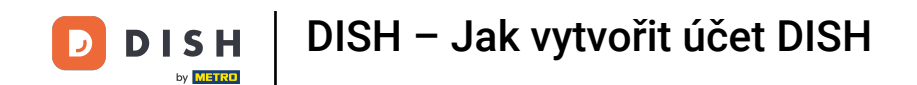

Nyní zadejte svou e-mailovou adresu do odpovídajícího textového pole.

|   | Our solutions V Addons V Pricing Resources V                                                                                                    | English Sign u   | ip Log in |
|---|----------------------------------------------------------------------------------------------------|------------------|-----------|
|   | SIGN UP<br>Enter your email address and select your notification settings                                                                               |                  |           |
| [ | @hd.digital<br>E-mail address                                                                                                    | _                |           |
|   | Germany<br>Country<br>Yes, DISH can send me electronic communication through text<br>messages, email campaigns, special offers, news and                |                  |           |
|   | recommendations. The DISH Privacy Policy applies.  Yes, I want to sign up for the Dish Newsletter. You'll receive an opt-in link to your email address. |                  |           |
|   | Next<br>Step back                                                                                                    |                  |           |
|   |                                                                                                    |                  |           |
|   |                                                                                                    |                  |           |
|   |                                                                                                    | About<br>Contact |           |

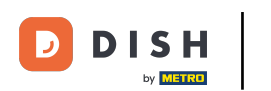

# DISH – Jak vytvořit účet DISH

• V rozbalovací nabídce vyberte svou zemi .

|                              | Our solutions <b>v</b> Addons <b>v</b> Pricing Resources <b>v</b>                                                                                                    | English Sign up Log in |
|------------------------------|----------------------------------------------------------------------------------------------------|------------------------|
|                              | SIGN UP                                                                                                    |                        |
|                              | @hd.digital                                                                                                    |                        |
|                              | <b>Germany</b><br>Country                                                                                                    |                        |
|                              | Yes, DISH can send me electronic communication through text<br>messages, email campaigns, special offers, news and<br>recommendations. The DISH Privacy Policy applies. |                        |
|                              | opt-in link to your email address.                                                                                                    |                        |
|                              | Step back                                                                                                    |                        |
|                              |                                                                                                    |                        |
|                              |                                                                                                    |                        |
|                              |                                                                                                    | About                  |
| Want to learn more about our |                                                                                                    |                        |

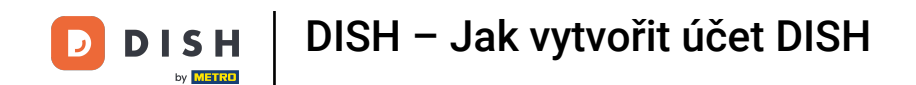

A poté vyberte nastavení oznámení zaškrtnutím příslušného pole výběru.

|                              | Our solutions ▼ Addons ▼ Pricing Resources ▼                                                                                                    | English Sign up | Log in |
|------------------------------|----------------------------------------------------------------------------------------------------|-----------------|--------|
|                              | SIGN UP                                                                                                    |                 |        |
|                              | Enter your email address and select your notification settings                                                                                                    |                 |        |
|                              | @hd.digital                                                                                                    |                 |        |
|                              | E-mail address                                                                                                    |                 |        |
|                              | Country                                                                                                    |                 |        |
|                              | Yes, DISH can send me electronic communication through text<br>ressages, email campaigns, special offers, news and<br>recommendations. The DISH Privacy Policy applies. |                 |        |
|                              | Yes, I want to sign up for the Dish Newsletter. You'll receive an opt-in link to your email address.                                                                    |                 |        |
|                              | Next                                                                                                    |                 |        |
|                              | Step back                                                                                                    |                 |        |
|                              |                                                                                                    |                 | •      |
|                              |                                                                                                    |                 |        |
|                              |                                                                                                    |                 |        |
|                              |                                                                                                    | About           |        |
| Want to learn more about our |                                                                                                    | Contact         |        |

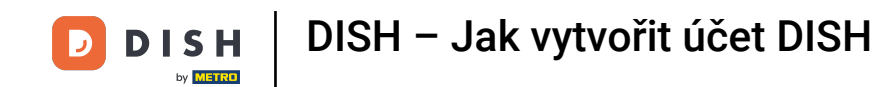

Chcete-li pokračovat, klikněte na Další .

|             | Our solutions <b>v</b> Addons <b>v</b> Pricing Resources <b>v</b>                                                                                                    | English     Sign up | Log in |
|-------------|----------------------------------------------------------------------------------------------------|---------------------|--------|
|             | SIGN UP<br>Enter your email address and select your notification settings                                                                                                    |                     |        |
|             | @hd.digital<br>E-mall address                                                                                                    | _                   |        |
|             | Germany Country Yes, DISH can send me electronic communication through text messages, email campaigns, special offers, news and recommendations The DISH Privary Policy and iss | ·                   |        |
|             | <ul> <li>Yes, I want to sign up for the Dish Newsletter. You'll receive an opt-in link to your email address.</li> <li>Next</li> <li>Step back</li> </ul>                       |                     |        |
|             |                                                                                                    |                     |        |
| <b>DISH</b> |                                                                                                    | About<br>Contact    |        |

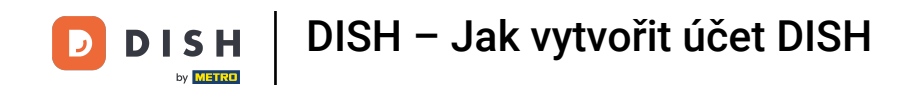

Nyní zadejte heslo a potvrďte jej zopakováním. K tomu použijte odpovídající textová pole.

|                              | Our solutions ▼ Addons ▼ Pricing Resources ▼                                                               | English Sign up Log in |
|------------------------------|----------------------------------------------------------------------------------------------------|------------------------|
|                              | SIGN UP                                                                                                    |                        |
|                              | Please enter a password you would like to use with your account. Password should be at least 8 characters. | 1                      |
|                              | Password                                                                                                   | <u> </u>               |
|                              | Confirm password                                                                                           | ©                      |
| L                            | Next                                                                                                    |                        |
|                              | Step back                                                                                                  |                        |
|                              |                                                                                                    |                        |
|                              |                                                                                                    |                        |
|                              |                                                                                                    |                        |
| D I S H                      |                                                                                                    | About                  |
| Want to learn more about our |                                                                                                    | Contact                |
|                              |                                                                                                    | Sitemap                |

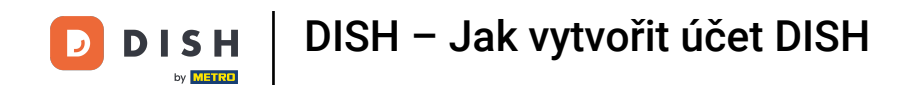

Po zadání hesla a jeho potvrzení pokračujte kliknutím na tlačítko Další.

|                                        | Our solutions ▼ Addons ▼ Pricing Resources ▼                                                           | English Sign up Log in |
|----------------------------------------|----------------------------------------------------------------------------------------------------|------------------------|
|                                        | SIGN UP                                                                                                |                        |
|                                        | Please enter a password you would like to use with your account. Pass should be at least 8 characters. | sword                  |
|                                        | ••••••                                                                                                 | •                      |
|                                        | rassword                                                                                               | •                      |
|                                        | Next                                                                                                   |                        |
|                                        | Step back                                                                                              |                        |
|                                        |                                                                                                    |                        |
|                                        |                                                                                                    |                        |
|                                        |                                                                                                    |                        |
|                                        |                                                                                                    | About                  |
| Want to learn more about our products? |                                                                                                    | Contact<br>Blog        |
|                                        |                                                                                                    | Sitemap                |

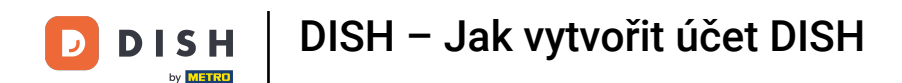

Poté si vyberte, zda vlastníte / spravujete provozovnu, pracujete v ní nebo obojí výběrem odpovídajícího pole pro výběr.

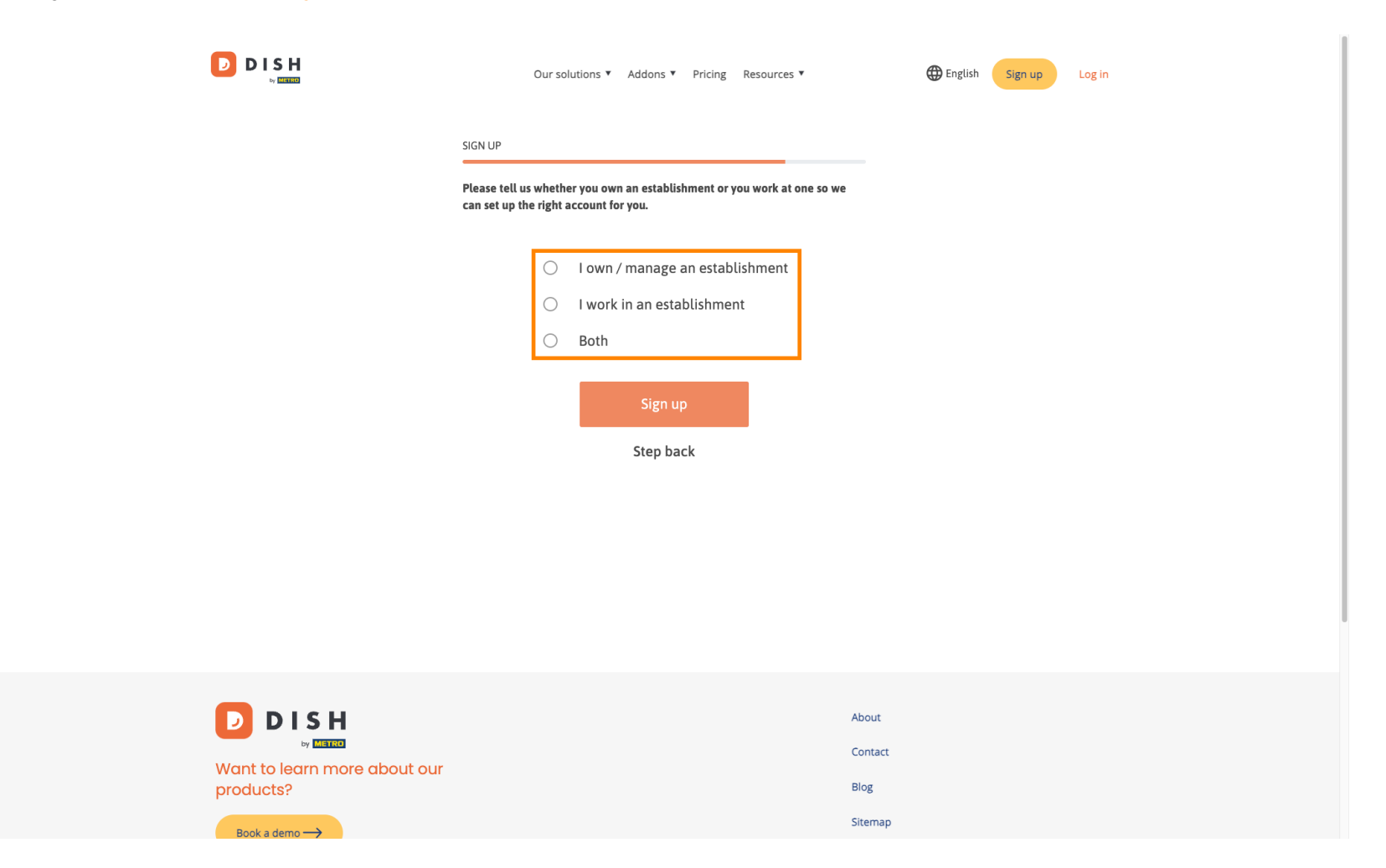

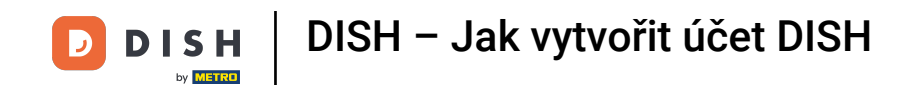

Chcete-li nyní dokončit registrační proces, klikněte na Přihlásit se .

|                              | Our solutions   Addons   Pricing Resources   English Sign up Log in                                     |  |
|------------------------------|----------------------------------------------------------------------------------------------------|--|
| SIG                          | qL                                                                                                    |  |
| Ple:<br>can                  | e tell us whether you own an establishment or you work at one so we<br>et up the right account for you. |  |
|                              | O I own / manage an establishment                                                                       |  |
|                              | O I work in an establishment                                                                            |  |
|                              | Both                                                                                                    |  |
|                              | Sign up                                                                                                 |  |
|                              | Step back                                                                                               |  |
|                              |                                                                                                    |  |
|                              |                                                                                                    |  |
|                              |                                                                                                    |  |
|                              |                                                                                                    |  |
|                              |                                                                                                    |  |
|                              | About                                                                                                   |  |
| Want to learn more about our | Contact                                                                                                 |  |
| products?                    | Blog                                                                                                    |  |
| Particulary N                | Sitemap                                                                                                 |  |

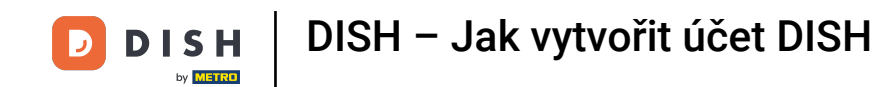

1 Úspěšně jste vytvořili svůj účet DISH.

| Our solutions ▼ Addons ▼ Pricing Resources ▼                                                                 | Diana Doe (2) 🌐 English |
|----------------------------------------------------------------------------------------------------|-------------------------|
| SIGN UP                                                                                                    |                         |
| Congratulations                                                                                              |                         |
| Your Dish account has been successfully created.<br>Now you can add your establishment and choose your plan. |                         |
|                                                                                                    |                         |
| Add Establishment                                                                                            |                         |
| Not now                                                                                                    |                         |
|                                                                                                    |                         |
|                                                                                                    |                         |
|                                                                                                    |                         |
| Abo                                                                                                    | ıt                      |

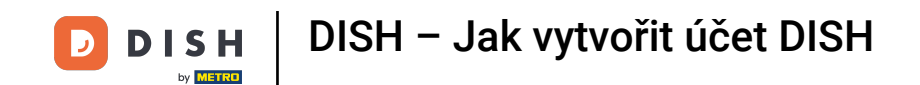

#### Nyní musíte přidat zřízení na váš účet. Za tímto účelem klikněte na Přidat provozovnu .

| Our solutions ▼ Addons ▼ Pricing Resources ▼                                                                 | Diana Doe 🙁 🌐 English |
|----------------------------------------------------------------------------------------------------|-----------------------|
| SIGN UP                                                                                                    |                       |
| Congratulations                                                                                              |                       |
| Your Dish account has been successfully created.<br>Now you can add your establishment and choose your plan. |                       |
|                                                                                                    |                       |
| Add Establishment                                                                                            |                       |
| Not now                                                                                                    |                       |
|                                                                                                    |                       |
|                                                                                                    |                       |
| Ab                                                                                                    | out                   |

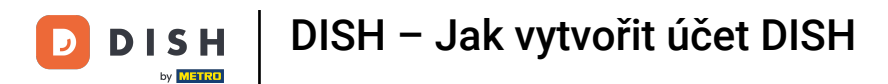

Chcete-li vytvořit provozovnu, zadejte název provozovny a zadejte a c země. K tomu použijte dané textové pole a rozevírací nabídky.

|                                                    | Our solutions ▼ Addons ▼ Pricing Resources ▼                                                                                | Diana Doe 🙁 🌐 English |
|----------------------------------------------------|----------------------------------------------------------------------------------------------------|-----------------------|
| Establishment Selected:<br>0 ACTIVE ESTABLISHMENTS | NOTHING SELECTED V 🗄 MY SUBSCRIPTIONS 🖓 MY TEAM                                                                             |                       |
|                                                    | Create Establishment details.<br>Establishment Name<br>Establishment Type<br>Enter Establishment Type<br>Country<br>Germany |                       |
|                                                    | About<br>Contac                                                                                                    | .t.                   |

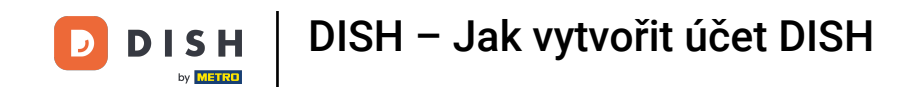

Po přidání informací pokračujte kliknutím na Další .

|                                                    | Our solutions <b>*</b>                                                                                                    | Addons V Pricing Resources V   | Diana Doe 🙁 | ⊕ English |
|----------------------------------------------------|----------------------------------------------------------------------------------------------------|--------------------------------|-------------|-----------|
| Establishment Selected:<br>0 ACTIVE ESTABLISHMENTS | NOTHING SELECTED                                                                                                    | 🔠 MY SUBSCRIPTIONS 🛛 🖓 MY TEAM |             |           |
|                                                    | Create Establishment<br>Add your establishment details.<br>Establishment Name<br>Diana's Burgers<br>Establishment Type<br>Restaurant<br>Country<br>Germany | nent                           | ~<br>Next   |           |
|                                                    |                                                                                                    | Abo                            | ut          |           |

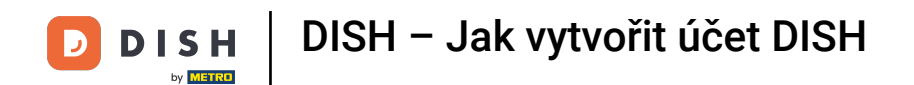

Poté zadejte fakturační adresu vaší společnosti do určených textových polí.

|                                                    | Our solutio                          | ons 🔻 Addons 🎙 Pricing Resourc | es ¥      | Diana Doe 🔘      | 🌐 English |
|----------------------------------------------------|--------------------------------------|--------------------------------|-----------|------------------|-----------|
| Establishment Selected:<br>0 ACTIVE ESTABLISHMENTS | OTHING SELECTED                      |                                | 巖 МҮ ТЕАМ | MY ESTABLISHMENT |           |
|                                                    |                                      |                                |           |                  |           |
|                                                    |                                      |                                |           |                  |           |
|                                                    | Create Establis                      | shment                         |           |                  |           |
|                                                    | Add your company details.            |                                |           |                  |           |
|                                                    | Please tell us more about the compar | ny running the establishment.  |           |                  |           |
|                                                    | Where do the bills go?               |                                |           |                  |           |
|                                                    | Company Name                         |                                |           |                  |           |
|                                                    | Enter Company Name                   |                                |           |                  |           |
|                                                    | Address 1                            |                                |           |                  |           |
|                                                    | Enter Company Address 1              |                                |           |                  |           |
|                                                    | Postal Code                          | City                           |           |                  |           |
|                                                    | Enter Postal Code                    | Enter Company City             |           |                  |           |
|                                                    | Billing Email (optional)             |                                |           |                  |           |
|                                                    |                                      |                                |           |                  |           |
|                                                    | Country                              |                                |           |                  |           |
|                                                    | Germany                              |                                |           |                  |           |
|                                                    | VAT Number (Optional)                |                                |           |                  |           |
|                                                    | DE VAT Number (Optional)             |                                |           |                  |           |
|                                                    |                                      |                                |           |                  |           |
|                                                    |                                      |                                |           | •                |           |

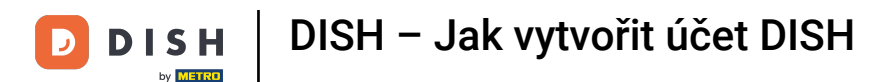

# Pokud máte DIČ, přidejte toto také do odpovídajícího textového pole . Poznámka: DIČ může být volitelné v závislosti na zemi, ve které se nacházíte.

|                                                      | Our solution                                                 | s ▼ Addons ▼ Pricing Resour | ces ▼     | Diana Doe 🙁      | English |
|------------------------------------------------------|--------------------------------------------------------------|-----------------------------|-----------|------------------|---------|
| Establishment Selected: N<br>0 ACTIVE ESTABLISHMENTS | IOTHING SELECTED                                             |                             | 🛞 му теам | MY ESTABLISHMENT |         |
|                                                      |                                                              |                             |           |                  |         |
|                                                      | Create Establia                                              | hmont                       |           |                  |         |
|                                                      | Add your company details.                                    | nment                       |           |                  |         |
|                                                      | Please tell us more about the company Where do the bills go? | running the establishment.  |           |                  |         |
|                                                      | Company Name                                                 |                             |           |                  |         |
|                                                      | Enter Company Name                                           |                             |           |                  |         |
|                                                      | Enter Company Address 1                                      |                             |           |                  |         |
|                                                      | Postal Code Enter Postal Code                                | City<br>inter Company City  |           |                  |         |
|                                                      | Billing Email (optional)                                     |                             |           |                  |         |
|                                                      | Country                                                      |                             |           |                  |         |
|                                                      | Germany                                                      |                             |           | -                |         |
|                                                      | VAT Number (Optional) DE VAT Number (Optional)               |                             |           |                  |         |
|                                                      |                                                              |                             |           | -                |         |

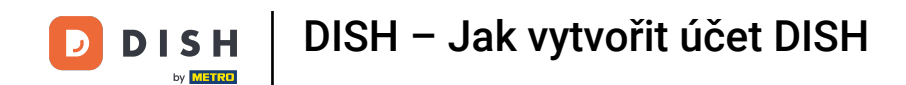

Jakmile zadáte všechny potřebné informace, pokračujte kliknutím na Další .

| Our so                                                                                   | lutions ▼ Addons ▼ Pricing Res   | ources ¥       | Diana Doe 🙁 🌐 English |  |
|------------------------------------------------------------------------------------------|----------------------------------|----------------|-----------------------|--|
| Create Estab                                                                             | lishment                         |                |                       |  |
| Add your company details.<br>Please tell us more about the con<br>Where do the bills go? | apany running the establishment. |                |                       |  |
| Company Name<br>Diana's Burgers                                                          |                                  |                |                       |  |
| Address 1                                                                                |                                  |                |                       |  |
| Postal Code                                                                              | City                             |                |                       |  |
| 10100<br>Billing Email (optional)                                                        | Berlin                           |                |                       |  |
| Country                                                                                  |                                  |                |                       |  |
| Germany<br>VAT Number (Optional)                                                         |                                  |                |                       |  |
| DE VAT Number (Optional)                                                                 |                                  |                |                       |  |
|                                                                                          |                                  | Step back Next |                       |  |

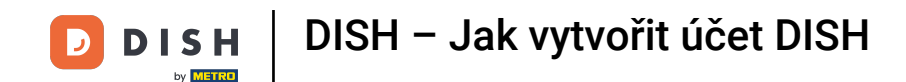

V posledním kroku musíte zadat adresu provozovny. Pokud je stejná jako vaše společnost, můžete ji nechat tak, jak je. Pokud tomu tak není, zrušte zaškrtnutí políčka Stejná jako společnost a upravte adresu provozovny.

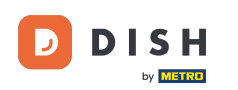

#### DISH – Jak vytvořit účet DISH

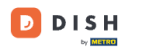

Our solutions V Addons V Pricing Resources V

Diana Doe 🙁 🌐 English

#### Create Establishment

Add your establishment address.

Diana's Burgers

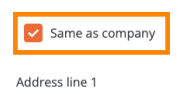

1 Olympus drive

Postal Code City 10100 Berlin Country

Germany

METRO customer number

METRO customer number

We'll forward the status of your DISH-membership and the tools you use to the METRO organization at your place of business for METRO to contact you and help you with the tools. You can withdraw your consent at any time with future effect. Read more about how we process your data and how to withdraw your consent in our Data Protection Notice

| Step back | Add Establishmen |
|-----------|------------------|

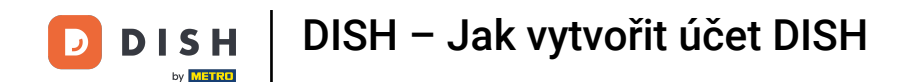

Pokud chcete získat budoucí podporu pro vaše nástroje DISH, můžeme vaše údaje předat vaší nejbližší organizaci METRO. Jednoduše zadejte své METRO zákaznické číslo do odpovídajícího textového pole.

| Our soluti                                                                                                    | ons 🔻 Addons 🔻 F                                                          | Pricing Resourc                                                   | tes ¥                                                                                       | Diana Doe 🙁 | Henglish |
|----------------------------------------------------------------------------------------------------|---------------------------------------------------------------------------|-------------------------------------------------------------------|---------------------------------------------------------------------------------------------|-------------|----------|
|                                                                                                    |                                                                           |                                                                   |                                                                                             |             |          |
| Create Establi                                                                                                    | shment                                                                    |                                                                   |                                                                                             |             |          |
| Add your establishment address.                                                                                                    |                                                                           |                                                                   |                                                                                             |             |          |
| Diana's Burgers                                                                                                    |                                                                           |                                                                   |                                                                                             |             |          |
| Same as company                                                                                                    |                                                                           |                                                                   |                                                                                             |             |          |
| Address line 1                                                                                                    |                                                                           |                                                                   |                                                                                             |             |          |
| 1 Olympus drive                                                                                                    |                                                                           |                                                                   |                                                                                             |             |          |
| Postal Code                                                                                                    | City                                                                      |                                                                   |                                                                                             |             |          |
| 10100                                                                                                    | Berlin                                                                    |                                                                   |                                                                                             |             |          |
| Country                                                                                                    |                                                                           |                                                                   |                                                                                             |             |          |
| Germany                                                                                                    |                                                                           |                                                                   |                                                                                             |             |          |
| METRO customer number                                                                                                    |                                                                           |                                                                   |                                                                                             |             |          |
| METRO customer number                                                                                                    |                                                                           |                                                                   |                                                                                             |             |          |
| We'll forward the status of your DISH-<br>place of business for METRO to conta<br>any time with future effect. Read mor<br>in our Data Protection Notice | membership and the to<br>ct you and help you wit<br>e about how we proces | ools you use to the<br>th the tools. You ca<br>ss your data and h | e METRO organization at your<br>an withdraw your consent at<br>low to withdraw your consent |             |          |
|                                                                                                    |                                                                           | Step back                                                         | Add Establishment                                                                           |             |          |

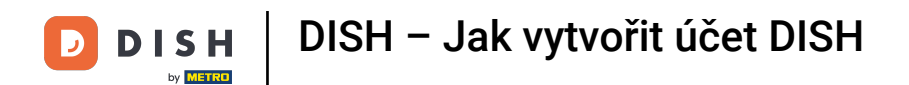

#### Poté klikněte na Přidat provozovnu a dokončete proces propojení provozovny s vaším účtem DISH.

| Our soluti                                                                                                    | ons ▼ Addons ▼                                                         | Pricing Resources ¥                                                                                                    | Diana Doe 🔕              | 🕀 English |
|----------------------------------------------------------------------------------------------------|------------------------------------------------------------------------|----------------------------------------------------------------------------------------------------|--------------------------|-----------|
|                                                                                                    |                                                                        |                                                                                                    |                          |           |
| Create Establi                                                                                                    | shment                                                                 |                                                                                                    |                          |           |
| Add your establishment address.                                                                                                    |                                                                        |                                                                                                    |                          |           |
| Diana's Burgers                                                                                                    |                                                                        |                                                                                                    |                          |           |
| Same as company                                                                                                    |                                                                        |                                                                                                    |                          |           |
| Address line 1                                                                                                    |                                                                        |                                                                                                    |                          |           |
| 1 Olympus drive                                                                                                    |                                                                        |                                                                                                    |                          |           |
| Postal Code                                                                                                    | City                                                                   |                                                                                                    |                          |           |
| 10100                                                                                                    | Berlin                                                                 |                                                                                                    |                          |           |
| Country                                                                                                    |                                                                        |                                                                                                    |                          |           |
| Germany                                                                                                    |                                                                        |                                                                                                    |                          |           |
| METRO customer number                                                                                                    |                                                                        |                                                                                                    |                          |           |
| METRO customer number                                                                                                    |                                                                        |                                                                                                    |                          |           |
| We'll forward the status of your DISH<br>place of business for METRO to conta<br>any time with future effect. Read more<br>in our Data Protection Notice | membership and the t<br>ct you and help you wi<br>e about how we proce | tools you use to the METRO organization at<br>th the tools. You can withdraw your conset<br>ss your data and how to withdraw your con | t your<br>nt at<br>nsent |           |
|                                                                                                    |                                                                        | Step back Add Establishment                                                                                                    |                          |           |

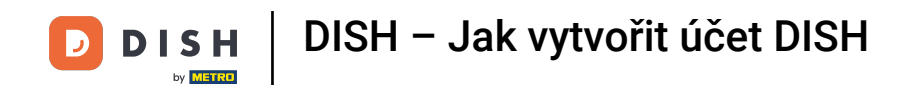

To je vše. Dokončili jste tutoriál a nyní víte, jak vytvořit zbrusu nový účet DISH.

|                                                                    | Our solutions <b>v</b>                                                                 | Addons 🔻 Pricing Re                                                                                                    | sources ¥                                                                                                    | Diana Doe 🛞 🌐 English                                                                                                    |
|--------------------------------------------------------------------|----------------------------------------------------------------------------------------|----------------------------------------------------------------------------------------------------|----------------------------------------------------------------------------------------------------|----------------------------------------------------------------------------------------------------|
| Establishment Selected:<br>1 ACTIVE ESTABLISHMENTS DIANA'S BURGERS | ~                                                                                      |                                                                                                    | S 🛞 MY TEAM                                                                                                    |                                                                                                    |
| COMPARE OUR<br>BUNDLES                                             | DISH<br>Starter<br>€0.00<br>+ One-time<br>activation fee<br>€69.00<br>€82.11 incl. VAT | DISH<br>Professional<br>Reservation<br>€34.90<br>€41.53 incl. VAT<br>Per establishment / Month<br>+ One-time<br>activation fee<br>€49.00<br>€58.31 incl. VAT | DISH<br>Professional<br>Order<br>€49.00<br>€58.31 incl. VAT *<br>Per establishment / Month<br>+ One-time<br>activation fee<br>€299.00<br>€355.81 incl. VAT | DISH<br>Premium<br>€69.00<br>€82.11 Incl. VAT *<br>Per establishment / Month<br>+ One-time<br>activation fee<br>€279.00<br>€332.01 Incl. VAT |
|                                                                    | Choose                                                                                 | Choose                                                                                                    | *DISH Order: the transaction<br>fee for processing online<br>payments of customer orders<br>is 1.89% on the gross revenue.                                 | Choose<br>*DISH Order: the transaction<br>fee for processing online<br>payments of customer orders<br>is 1.89% on the gross revenue.         |

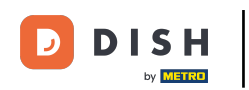

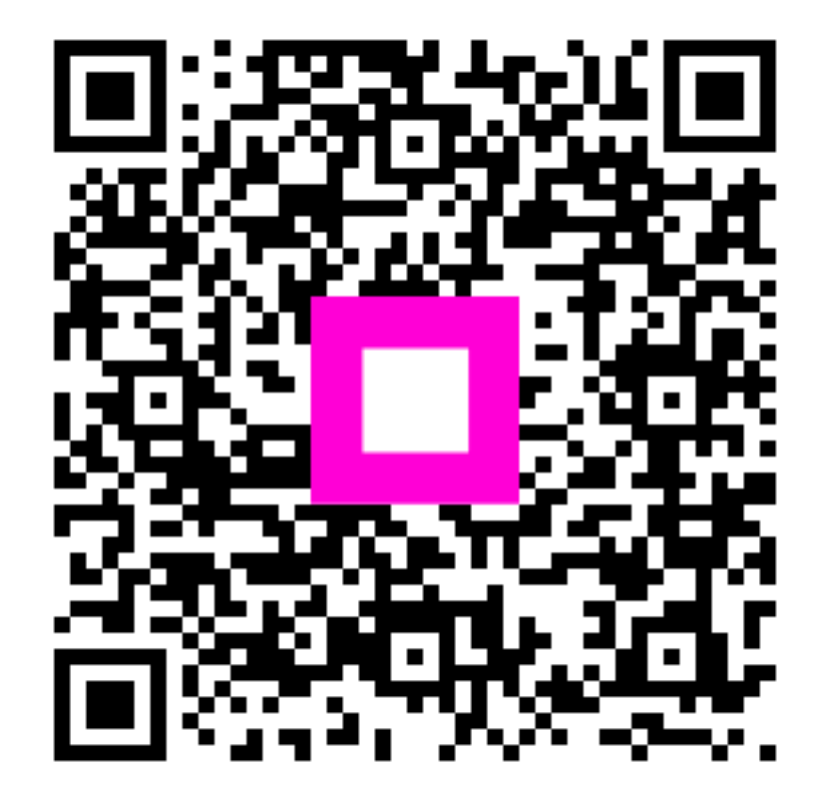

Skenováním přejděte do interaktivního přehrávače